# USER GUIDE INFRASTRUCTURE FLAGSHIP PROJECTS (IFPs) DASHBOARD

This document serves as the user guide for the IFPs Dashboard and aims to provide a comprehensive understanding of the navigation and utilization of the Dashboard for monitoring the implementation of IFPs.

## INTRODUCTION

The IFPs Dashboard is an interactive data visualization tool that presents an overview of the status and relevant details of IFPs across the country. Designed to organize a vast amount of information on the IFPs in a coherent and concise manner, it plays a crucial role in monitoring the progress and status of the IFPs, while also serving as a platform for communicating relevant information transparently to the public through the NEDA website.

The implementing agencies are responsible for providing NEDA with periodic updates on the progress of the IFPs. These updates will be reflected on the Dashboard. For tracking purposes, the data presented (as of Q1 2023) during the Dashboard launch shall serve as the baseline for succeeding versions.

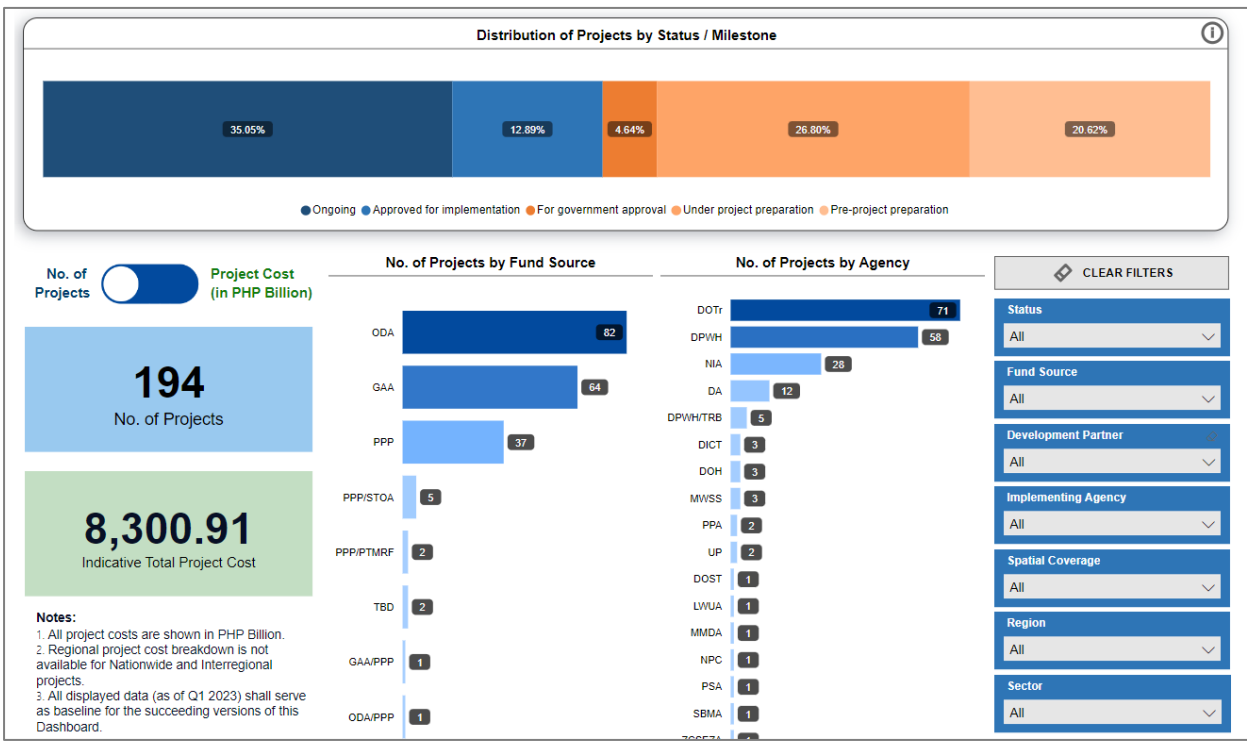

Figure 1. Preview of the Dashboard

## GETTING STARTED

To begin using the IFPs Dashboard, please visit the NEDA website <u>https://neda.gov.ph/infrastructure-flagship-projects/</u> to access it. Upon accessing the Dashboard, a variety of charts and options will allow users to explore and analyze the data.

## COMPONENTS

The IFPs Dashboard comprises a range of charts, filters, and buttons that will help users understand details of the IFPs across various datasets. The following section provides guidance and tips on how to use the Dashboard effectively:

1. The Dashboard allows for interactive filtering of content by clicking on any data point within the chart. To illustrate, selecting "Ongoing" projects through the "Distribution of Projects by Status /

Milestone" chart will display and highlight only the values that pertain solely to ongoing projects, such as *project count of 68 and total project cost of PHP 3,366.38 (in PHP B), among others*. To return to the landing page (*refer to Figure 1*), deselect the recently selected data point.

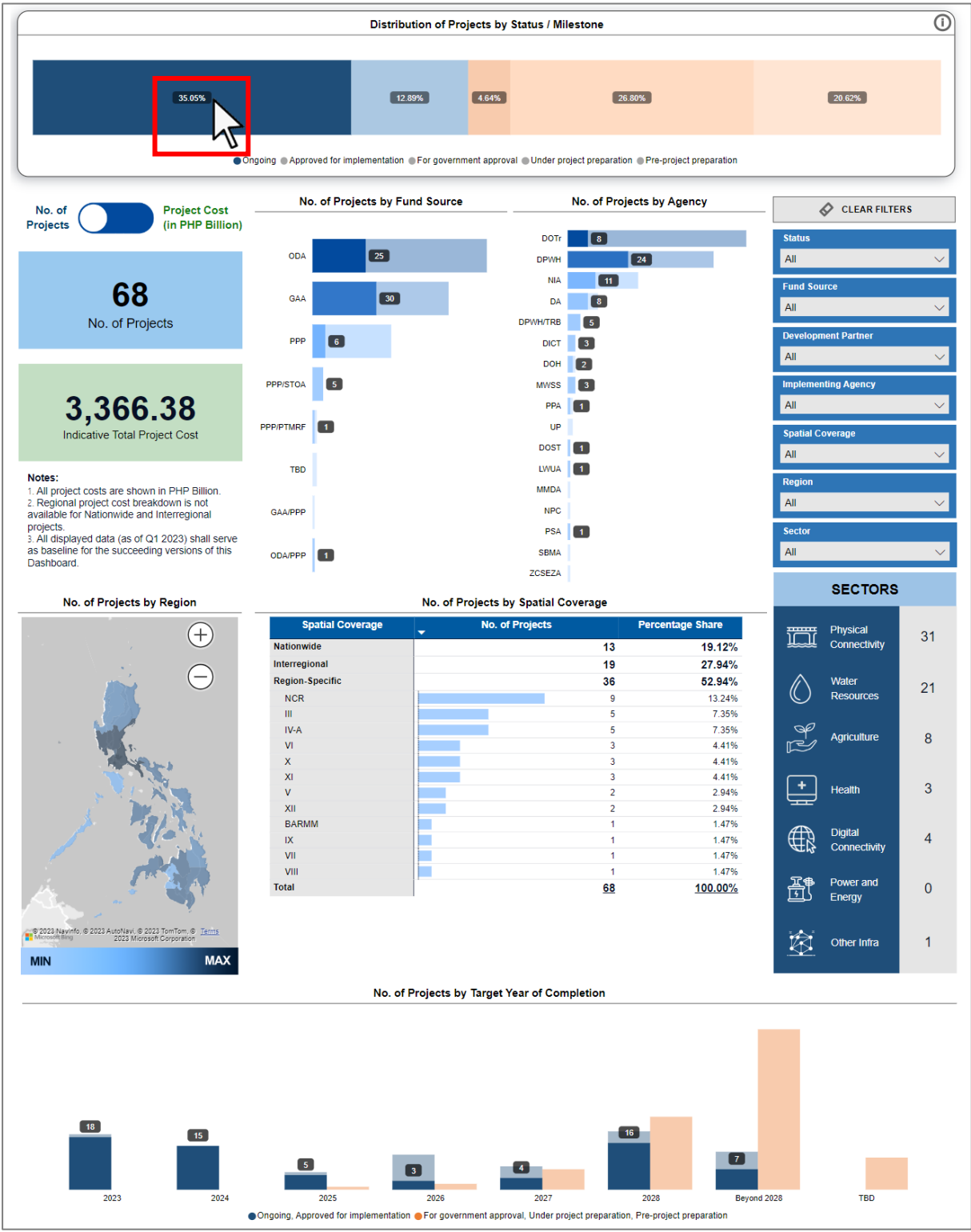

Figure 2. Filtering of content by clicking a data point

2. By hovering over a specific data point, users can access more detailed information.

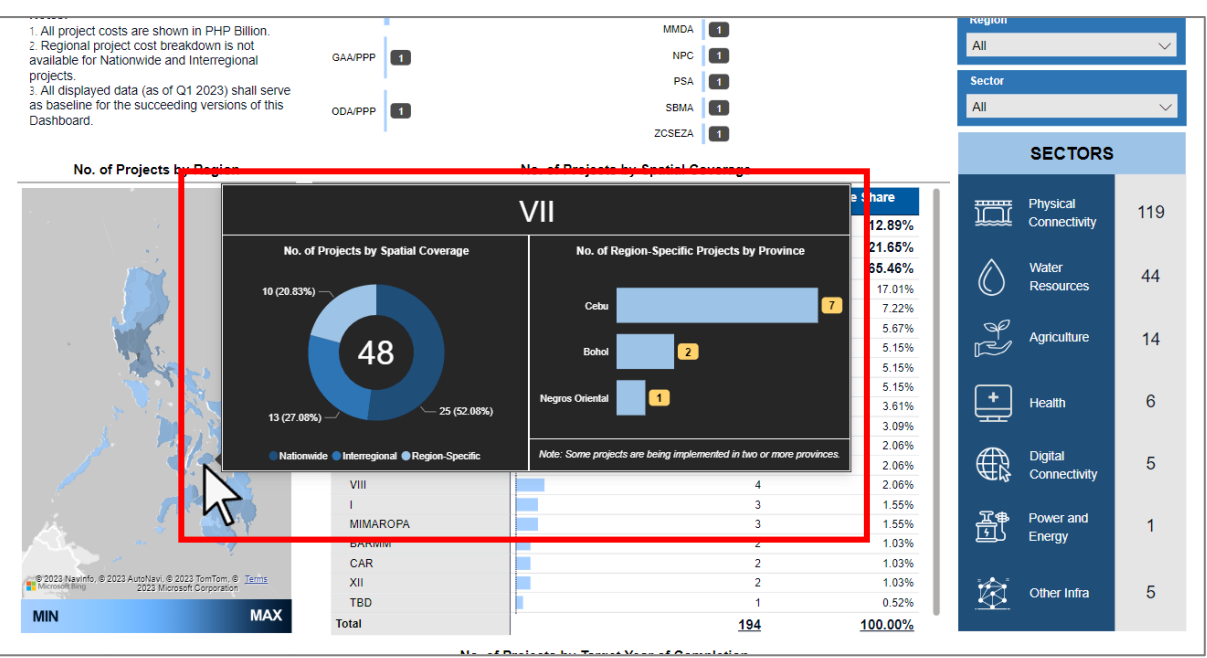

Figure 3. Hovering a data point on the map chart

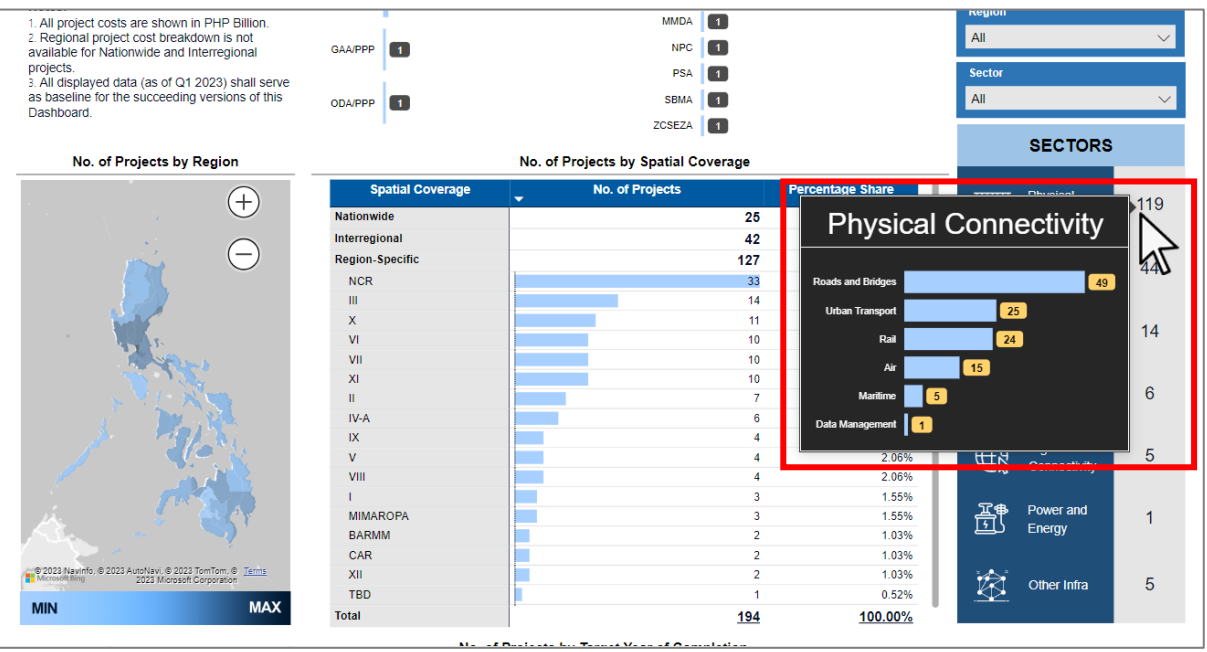

Figure 4. Hovering a data point on the sector pane

3. The Dashboard's filters located on the right-hand side enable users to temporarily hide unwanted data by selecting/deselecting various criteria, among others, project status, fund source, development partner, implementing agency, spatial coverage, region, and sector.

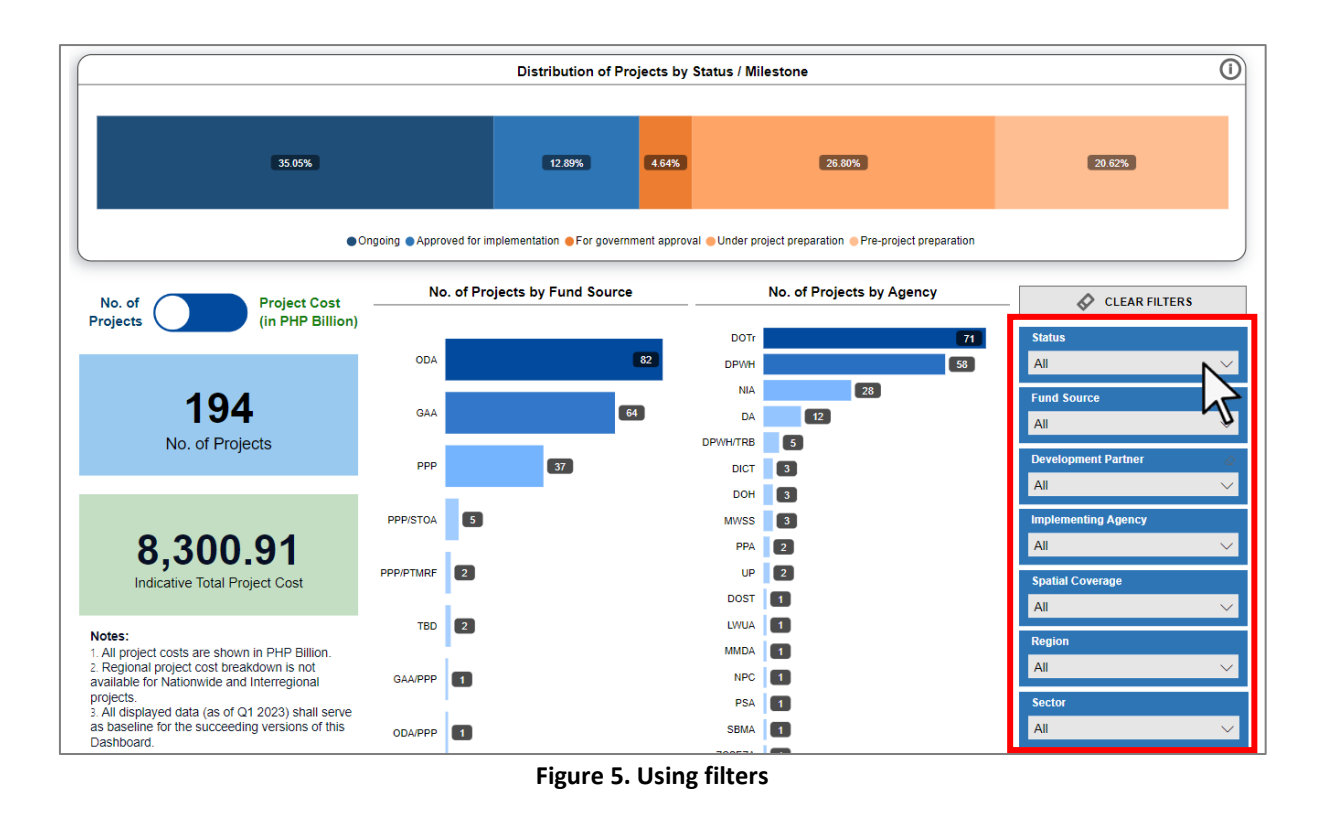

4. To restore the charts and filters to their default settings, users can click on the "CLEAR FILTERS" button.

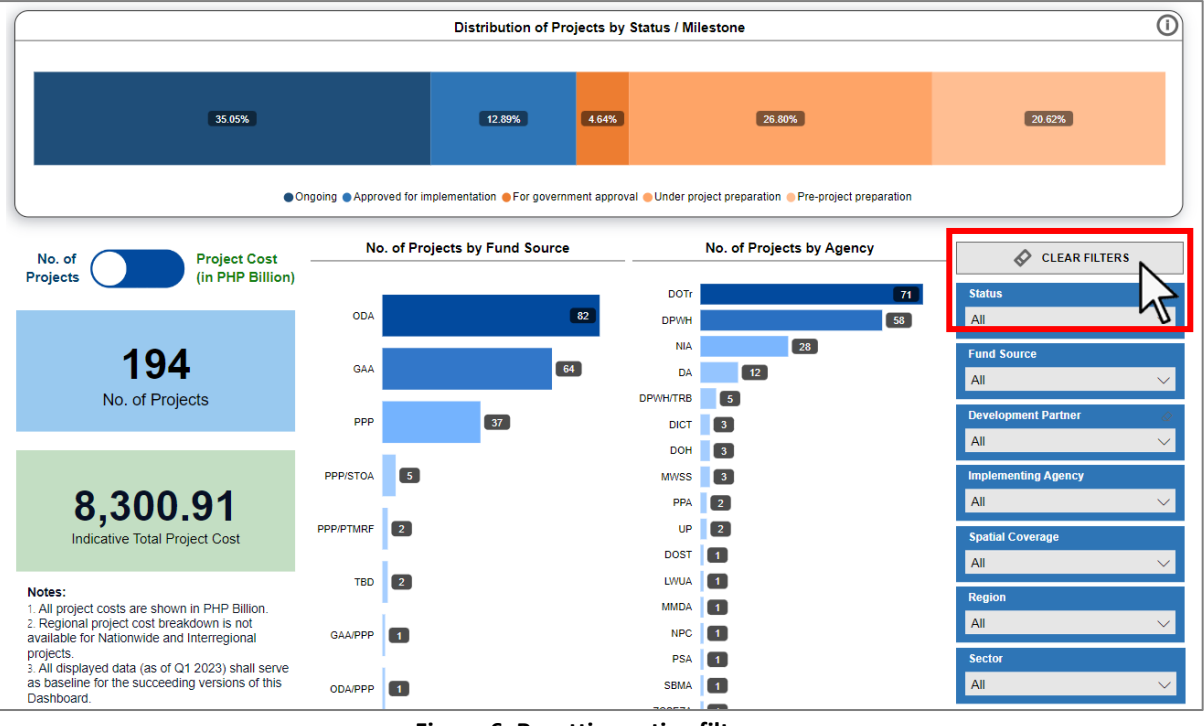

Figure 6. Resetting active filters

5. Use the toggle feature to alternate between the project cost (in PHP B) and number of projects views.

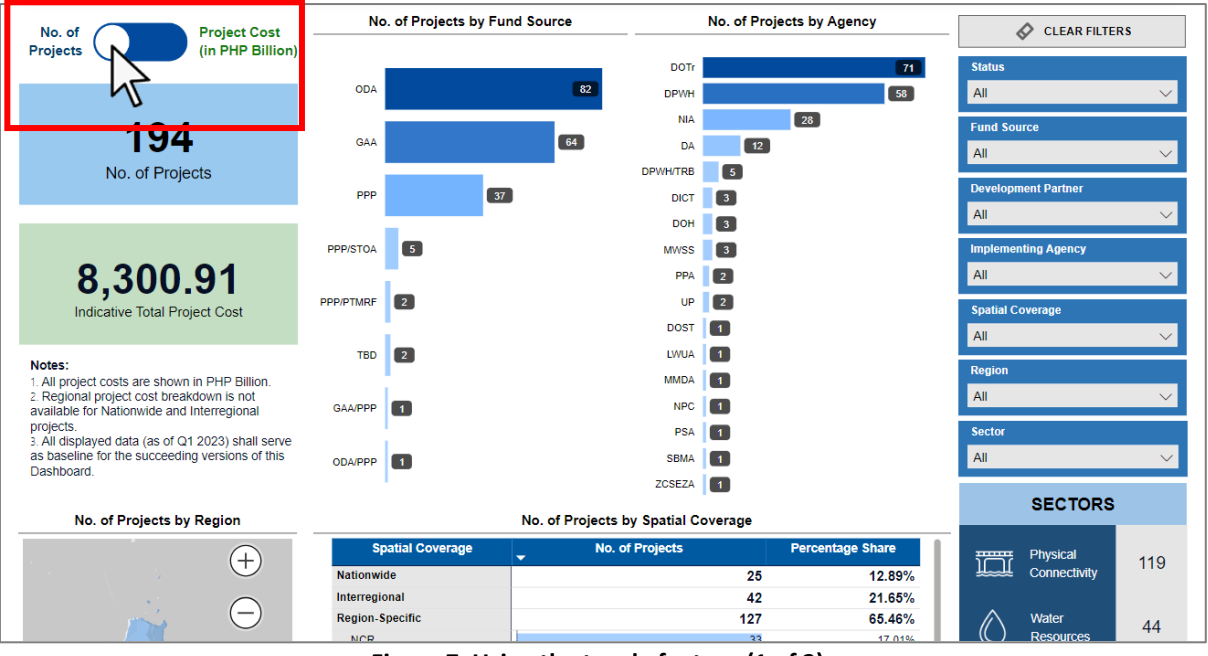

Figure 7. Using the toggle feature (1 of 2)

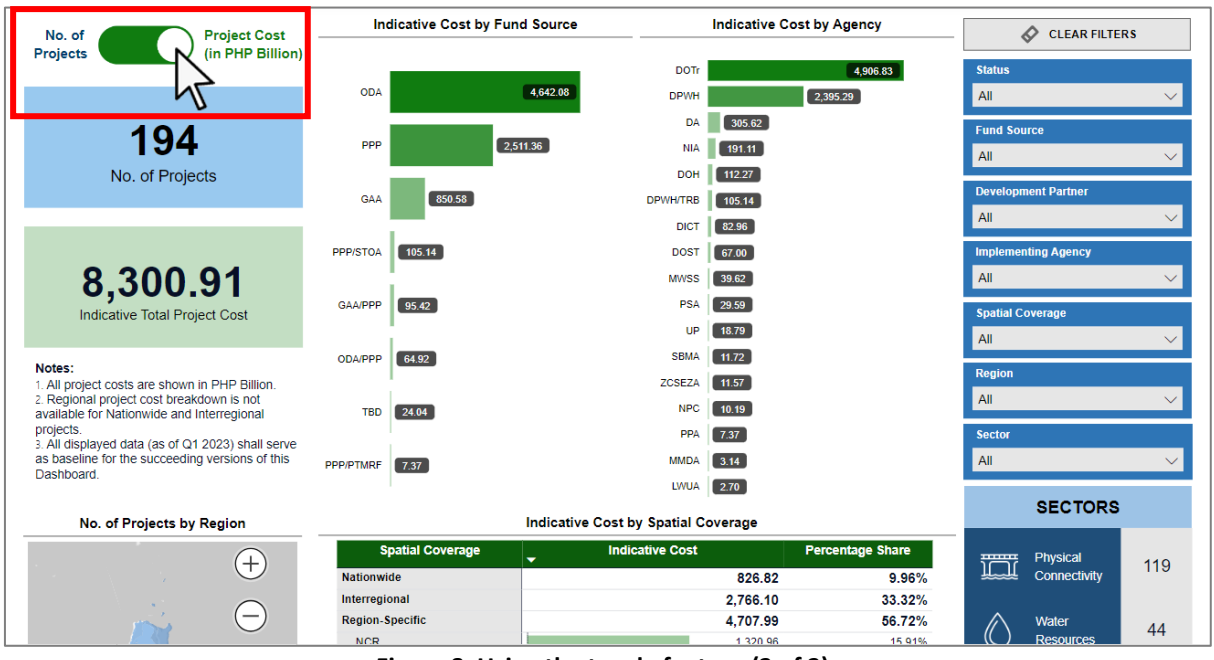

Figure 8. Using the toggle feature (2 of 2)

6. Please refer to the sectors pane in order to observe the distribution of projects across various sectors. This pane provides an overview of the number of projects within each sector.

| Notes:                                                                                                    |                  | 708574                       | 11.57           |                  | Region   |                     |        |
|----------------------------------------------------------------------------------------------------|------------------|------------------------------|-----------------|------------------|----------|---------------------|--------|
| <ol> <li>All project costs are shown in PHP Billion.</li> <li>Regional project cost breakdown is not</li> </ol>                                                                                                    |                  | 203624                       | 11.57           |                  | All      |                     | $\sim$ |
| available for Nationwide and Interregional                                                                                                    | TBD 24.04        | NPC                          | 10.19           |                  |          |                     |        |
| projects.<br>3 All displayed data (as of O1 2023) shall serve                                                                                                    |                  | PPA                          | 7.37            |                  | Sector   |                     |        |
| as baseline for the succeeding versions of this                                                                                                    | PPP/PTMRF 7 37   | MMDA                         | 3.14            |                  | All      |                     | $\sim$ |
| Dashboard.                                                                                                    |                  | LIWIA                        | 2.70            |                  |          |                     |        |
|                                                                                                    |                  |                              | 2.10            |                  |          | SECTORS             |        |
| No. of Projects by Region                                                                                                    |                  | Indicative Cost by Spatial C | overage         |                  |          | SECTORS             |        |
|                                                                                                    | Spatial Coverage | _ Indicative Cost            |                 | Percentage Share |          | Physical            | ht     |
| $(\pm)$                                                                                                    | Nationwide       |                              | 826.82          | 9.96%            | Ĩ        | Connectivity        | 1193   |
|                                                                                                    | Interregional    |                              | 2,766.10        | 33.32%           |          |                     |        |
| (-)                                                                                                    | Region-Specific  |                              | 4,707.99        | 56.72%           | $\wedge$ | Water               | 4.4    |
|                                                                                                    | NCR              |                              | 1,320.96        | 15.91%           | ()       | Resources           | 44     |
|                                                                                                    | III              |                              | 1,091.76        | 13.15%           |          |                     |        |
|                                                                                                    | х                |                              | 772.62          | 9.31%            | P        | Antiquiture         |        |
| and the second second sec | XI               |                              | 408.93          | 4.93%            | Ē        | Agriculture         | 14     |
| A WALL                                                                                                    | VI               |                              | 372.76          | 4.49%            |          |                     |        |
|                                                                                                    | VII              |                              | 343.69          | 4.14%            |          |                     |        |
| s 🖓 🖓 🥌 👘                                                                                                    | IV-A             |                              | 107.83          | 1.30%            | <b>–</b> | Health              | 6      |
|                                                                                                    | IX               |                              | 49.91           | 0.60%            |          |                     |        |
| 1 1 1 1 1 1 1 1 1 1 1 1 1 1 1 1 1 1 1                                                                                                    | BARMM            |                              | 46.06           | 0.55%            |          | Digital             |        |
|                                                                                                    | н                |                              | 43.00           | 0.52%            | ₩\$      | Connectivity        | 5      |
|                                                                                                    | v                |                              | 36.48           | 0.44%            |          | Connocanty          |        |
|                                                                                                    | 1                | -                            | 36.35           | 0.44%            | ናፖቋ      | Dowor and           |        |
| A                                                                                                    | VIII             |                              | 23.71           | 0.29%            | ी ति     | Fower and<br>Energy | 1      |
|                                                                                                    | XIII             |                              | 23.50           | 0.28%            |          | Lincigy             |        |
| C 2022 Navieta O 2022 AutoNavi O 2022 Tentam O Tarra                                                                                                    | MIMAROPA         |                              | 18.02           | 0.22%            |          |                     |        |
| Microsoft Bing 2023 Microsoft Corporation                                                                                                    | CAR              |                              | 7.93            | 0.10%            |          | Other Infra         | 5      |
| MIN MAX                                                                                                    | XII              | 1                            | 4.49            | 0.05%            | .52      |                     |        |
|                                                                                                    | Iotai            |                              | <u>8,300.91</u> | <u>100.00%</u>   |          |                     |        |

Figure 9. Locating the "sectors" pane

7. To search for a particular project, use the search bar located at the top of the list of projects.

|   | LIST OF PROJECTS                                                                                                    |                          |      |       |     |       |            |             |                                |  |  |
|---|----------------------------------------------------------------------------------------------------|--------------------------|------|-------|-----|-------|------------|-------------|--------------------------------|--|--|
|   | Search by Project Title All                                                                                                    |                          |      |       |     |       |            |             | SEE PROJECT<br>PROFILE         |  |  |
|   | Sarch     Jarch     J |                          |      |       |     |       |            |             |                                |  |  |
|   | Air Traffic Services - Air Navigation Services (ATS<br>- ANS) Project                                                                                                    | Physical<br>Connectivity | DOTr | 27    | PPP | N/A   | Nationwide | Beyond 2028 | Pre-project<br>preparation     |  |  |
|   | Ambal Simuay River and Rio Grande de<br>Mindanao River Flood Control and Riverbank<br>Protection Project                                                                                                    | Water<br>Resources       | DPWH | 39.22 | ODA | China | BARMM      | 2027        | Approved for<br>implementation |  |  |
| 1 | Angat Water Transmission Improvement Project -<br>Aqueduct No. 7                                                                                                    | Water<br>Resources       | MWSS | 7.42  | ODA | ADB   | III, NCR   | 2023        | Ongoing                        |  |  |
| 1 | Angeles Public Transport Modernization Project                                                                                                    | Physical<br>Connectivity | DOTr | 15.5  | ODA | TBD   | Ш          | Beyond 2028 | Pre-project<br>preparation     |  |  |
| 1 | Antique Airport Development Project                                                                                                    | Physical<br>Connectivity | DOTr | 3.77  | GAA | N/A   | VI         | Beyond 2028 | Under project<br>preparation   |  |  |
| í | Arterial Road Bypass Project Phase III (Plaridel<br>Bypass)                                                                                                    | Physical<br>Connectivity | DPWH | 5.26  | ODA | Japan | Ш          | 2023        | Ongoing                        |  |  |
|   | Bacolod-Negros Occidental Economic Highway                                                                                                    | Physical<br>Connectivity | DPWH | 7.39  | GAA | N/A   | VI         | 2024        | Ongoing                        |  |  |
|   | Balasig Small Reservoir Irrigation Project                                                                                                    | Water<br>Resources       | NIA  | 2.5   | GAA | N/A   | II         | 2028        | Under project<br>preparation   |  |  |
|   | Bataan Bus Rapid Transit                                                                                                    | Physical<br>Connectivity | DOTr | 29.3  | GAA | N/A   | Ш          | 2028        | Pre-project<br>preparation     |  |  |

Figure 10. Searching for a specific project

8. By hovering the cursor over a project name in the list, users can access the project's description and status.

| LIST OF PROJECTS                                                                                        |                                                      |                                                                                                    |                      |                            |                             |                 |                              |                                |  |  |  |
|----------------------------------------------------------------------------------------------------|------------------------------------------------------|----------------------------------------------------------------------------------------------------|----------------------|----------------------------|-----------------------------|-----------------|------------------------------|--------------------------------|--|--|--|
| Search by Project Title                                                                                 |                                                      |                                                                                                    |                      |                            |                             |                 |                              | SEE PROJECT                    |  |  |  |
| All                                                                                                    |                                                      |                                                                                                    |                      |                            |                             |                 |                              | V PROFILE                      |  |  |  |
| PROJECT TITLE                                                                                           |                                                      | Angat Water Tra                                                                                                    | nsmission li         | mprovement l               | Project - Aqueduc           | t No. 7         | G IT YEAR<br>JF<br>VI LETION | STATUS / MILESTONE             |  |  |  |
| 2nd San Juanico Bridge Project                                                                          |                                                      |                                                                                                    |                      |                            |                             |                 | 2027                         | Pre-project<br>preparation     |  |  |  |
| Active Transport Network                                                                                | The Project wil                                      | secure raw water si                                                                                                    | rage /ond 2028       | Pre-project<br>preparation |                             |                 |                              |                                |  |  |  |
| Agus-Pulangi Hydropower Plant Complex<br>(APHC) Rehabilitation under Series of Proje<br>(SOP) 1         | currently each<br>to leakage of th<br>condition, and | ystem (MWSS) service area, through the rehabilitation of the Angat transmission line. It is estimated that 2/27<br>entity each day about 800,000 cubic meter (m3) or 20% of the total potential capacity of raw water is lost due 2/27<br>akage of the aqueducts. The main components of the Angat transmission line are as old as 50 years, in poor<br>filon, and not in combinance with structural and esismic recouriements. risking the partial interruption of Metro |                      |                            |                             |                 |                              |                                |  |  |  |
| Air Traffic Services - Air Navigation Services ATS<br>- ANS) Project                                    |                                                      | Manila's water s                                                                                                    | upply. The pro       | posed financing            | modality is a Project       | loan.           | ond 2028                     | Pre-project<br>preparation     |  |  |  |
| Ambal Simuay River and Rio Grande de<br>Mindanao River Flood Control and Riverban<br>Protection Project |                                                      |                                                                                                    |                      | Onaoina                    |                             |                 | 2027                         | Approved for<br>implementation |  |  |  |
| Angat Water Transmission Improvement Pro ect -<br>Aqueduct No. 7                                        |                                                      | Note: You may click on thi                                                                                                    | s row then hit the ' | SEE PROJECT PR             | OFILE' button to see full p | roject profile. | 2)23                         | Ongoing                        |  |  |  |
| Angeles Public Transport Modernization Project                                                          | Physical<br>onnectivity                              | DOTr                                                                                                    | 15.5                 | ODA                        | TBD                         | III             | Beyond 2028                  | Pre-project<br>preparation     |  |  |  |
| Antique Airport Development Project                                                                     | Physical<br>Connectivity                             | DOTr                                                                                                    | 3.77                 | GAA                        | N/A                         | VI              | Beyond 2028                  | Under project<br>preparation   |  |  |  |
| Arterial Road Bypass Project Phase III (Plaridel Bypass)                                                | Physical<br>Connectivity                             | DPWH                                                                                                    | 5.26                 | ODA                        | Japan                       | Ш               | 2023                         | Ongoing                        |  |  |  |
| Bacolod-Negros Occidental Economic Highway                                                              | Physical<br>Connectivity                             | DPWH                                                                                                    | 7.39                 | GAA                        | N/A                         | VI              | 2024                         | Ongoing                        |  |  |  |
| Balasig Small Reservoir Irrigation Project                                                              | Water<br>Resources                                   | NIA                                                                                                    | 2.5                  | GAA                        | N/A                         | П               | 2028                         | Under project<br>preparation   |  |  |  |
| Bataan Bus Rapid Transit                                                                                | Physical<br>Connectivity                             | DOTr                                                                                                    | 29.3                 | GAA                        | N/A                         | Ш               | 2028                         | Pre-project<br>preparation     |  |  |  |

Figure 11. Viewing the description and status of a specific project

9. To view the full project profile, select first a specific project on the list of projects. Then, click the "SEE PROJECT PROFILE" button.

| LIST OF PROJECTS*                                                                                     |                          |                        |                                             |                |                                       |                         |                                 |                                |
|----------------------------------------------------------------------------------------------------|--------------------------|------------------------|---------------------------------------------|----------------|---------------------------------------|-------------------------|---------------------------------|--------------------------------|
| Search by Project Title                                                                               |                          |                        |                                             |                | Clicker                               | see project profile. Ot | henvise, deselect the           |                                |
| All                                                                                                   |                          |                        |                                             |                | project                               | on the list.            | nerwise, deselect the           | PROFILE                        |
| PROJECT TITLE                                                                                         | SECTOR                   | IMPLEMENTING<br>AGENCY | INDICATIVE<br>PROJECT<br>COST (IN<br>PHP B) | FUND<br>SOURCE | DEVELC PMENT<br>PARTI ER (IF<br>OL A) | REGION/S                | TARGET YEAR<br>OF<br>COMPLETION |                                |
| 2nd San Juanico Bridge Project                                                                        | Physical<br>Connectivity | DPWH                   | 12.99                                       | ODA            | TBD                                   | VIII                    | 2027                            | Pre-project<br>preparation     |
| Active Transport Network                                                                              | Physical<br>Connectivity | DOTr                   | 20.9                                        | TBD            | N/A                                   | Nationwide              | Beyond 2028                     | Pre-project<br>preparation     |
| Agus-Pulangi Hydropower Plant Complex (APHC)<br>Rehabilitation under Series of Project (SOP) 1        | Power and<br>Energy      | NPC                    | 10.19                                       | ODA            | WB, AFD                               | х                       | 2027                            | For government<br>approval     |
| Air Traffic Services - Air Navigation Services (ATS -<br>ANS) Project                                 | Physical<br>Connectivity | DOTr                   | 27                                          | PPP            | N/A                                   | Nationwide              | Beyond 2028                     | Pre-project<br>preparation     |
| Ambal Simuay River and Rio Grande de Mindanao<br>River Flood Control and Riverbank Protection Project | Water<br>Resources       | DPWH                   | 39.22                                       | ODA            | China                                 | BARMM                   | 2027                            | Approved for<br>implementation |
| Angat Water Transmission Improvement Project -<br>Aqueduct No. 7                                      | Water<br>Resources       | MWSS                   | 7.42                                        | ODA            | ADB                                   | III, NCR                | 2023                            | Ongoing                        |
| Angeles Public Transport Modernization Project                                                        | Physical<br>Connectivity | DOTr                   | 15.5                                        | ODA            | TBD                                   | Ш                       | Beyond 2028                     | Pre-project<br>preparation     |
| Antique Airport Development Project                                                                   | Physical<br>Connectivity | DOTr                   | 3.77                                        | GAA            | N/A                                   | VI                      | Beyond 2028                     | Under project<br>preparation   |
| Arterial Road Bypass Project Phase III (Plaridel<br>Bypass)                                           | Physical<br>Connectivity | DPWH                   | 5.26                                        | ODA            | Japan                                 | Ш                       | 2023                            | Ongoing                        |
| Bacolod-Negros Occidental Economic Highway                                                            | Physical<br>Connectivity | DPWH                   | 7.39                                        | GAA            | N/A                                   | VI                      | 2024                            | Ongoing                        |
| Balasig Small Reservoir Irrigation Project                                                            | Water<br>Resources       | NIA                    | 2.5                                         | GAA            | N/A                                   | П                       | 2028                            | Under project<br>preparation   |
| Bataan Bus Rapid Transit                                                                              | Physical<br>Connectivity | DOTr                   | 29.3                                        | GAA            | N/A                                   | Ш                       | 2028                            | Pre-project<br>preparation     |
| Bataan-Cavite Interlink Bridge                                                                        | Physical                 | DPWH                   | 175.66                                      | ODA            | ADB                                   | III, IV-A               | 2028                            | Approved for                   |

Figure 12. Viewing the project profile

| Angat Water Transmission Improvement Project - Aqueduct No. 7                                                                                                |                                                                                           |                                                                                                    |                                                    |                                           |  |  |  |  |  |  |  |
|----------------------------------------------------------------------------------------------------|-------------------------------------------------------------------------------------------|----------------------------------------------------------------------------------------------------|----------------------------------------------------|-------------------------------------------|--|--|--|--|--|--|--|
| Ongoing                                                                                                    |                                                                                           |                                                                                                    |                                                    |                                           |  |  |  |  |  |  |  |
|                                                                                                    |                                                                                           |                                                                                                    | Contact Details<br>provided by MWSS, with consent: |                                           |  |  |  |  |  |  |  |
| The Project will secu<br>Sewerage System (M<br>estimated that currently<br>raw water is lost due to<br>as old as 50 years, in po<br>the partial interruption | orks and<br>line. It is<br>capacity of<br>sion line are<br>lents, risking<br>roject loan. | Jose D. Dorado, Jr.<br>Deputy Administrator<br>Engineering and Technical Operations Group<br>and MWSS Project Management Office<br>jojo.dorado@mwss.gov.ph<br>0917 810 7531 |                                                    |                                           |  |  |  |  |  |  |  |
|                                                                                                    |                                                                                           |                                                                                                    |                                                    | Related Link/s:                           |  |  |  |  |  |  |  |
|                                                                                                    |                                                                                           |                                                                                                    |                                                    | https://mwss.gov.ph/                      |  |  |  |  |  |  |  |
| Interregional<br>Spatial Coverage                                                                                                    | Mater Supply<br>Sub-Sector                                                                |                                                                                                    |                                                    |                                           |  |  |  |  |  |  |  |
| MWSS<br>Implementing Agency                                                                                                    | 7.42<br>Investment (in PHP B)                                                             | ODA<br>Fund Source                                                                                                    | <b>ADB</b><br>Development Partner (                | 2023<br>if ODA) Target Year of Completion |  |  |  |  |  |  |  |

Figure 13. Preview of project profile

10. Please refer to the footnote that indicates the "as of" time of the data.

| Antique Airport Development Project                         | Physical<br>Connectivity | DOTr | 3.77   | GAA | N/A   | VI        | Beyond 2028 | Under project<br>preparation   |
|-------------------------------------------------------------|--------------------------|------|--------|-----|-------|-----------|-------------|--------------------------------|
| Arterial Road Bypass Project Phase III (Plaridel<br>Bypass) | Physical<br>Connectivity | DPWH | 5.26   | ODA | Japan | Ш         | 2023        | Ongoing                        |
| Bacolod-Negros Occidental Economic Highway                  | Physical<br>Connectivity | DPWH | 7.39   | GAA | N/A   | VI        | 2024        | Ongoing                        |
| Balasig Small Reservoir Irrigation Project                  | Water<br>Resources       | NIA  | 2.5    | GAA | N/A   | Ш         | 2028        | Under project<br>preparation   |
| Bataan Bus Rapid Transit                                    | Physical<br>Connectivity | DOTr | 29.3   | GAA | N/A   | Ш         | 2028        | Pre-project<br>preparation     |
| Bataan-Cavite Interlink Bridge                              | Physical<br>Connectivity | DPWH | 175.66 | ODA | ADB   | III, IV-A | 2028        | Approved for<br>implementation |
| Bayabas Small Reservoir Irrigation Project                  | Water<br>Resources       | NIA  | 2.44   | GAA | N/A   | Ш         | 2023        | Ongoing                        |
| *as of Q1 2023                                              |                          |      |        |     |       |           |             |                                |
| 47                                                          |                          |      |        |     |       |           |             |                                |

Figure 14. Referring to the "as of" time

11. To provide feedback on your experience using the Dashboard, go to the right side of the Dashboard then fill up the User Feedback Form.

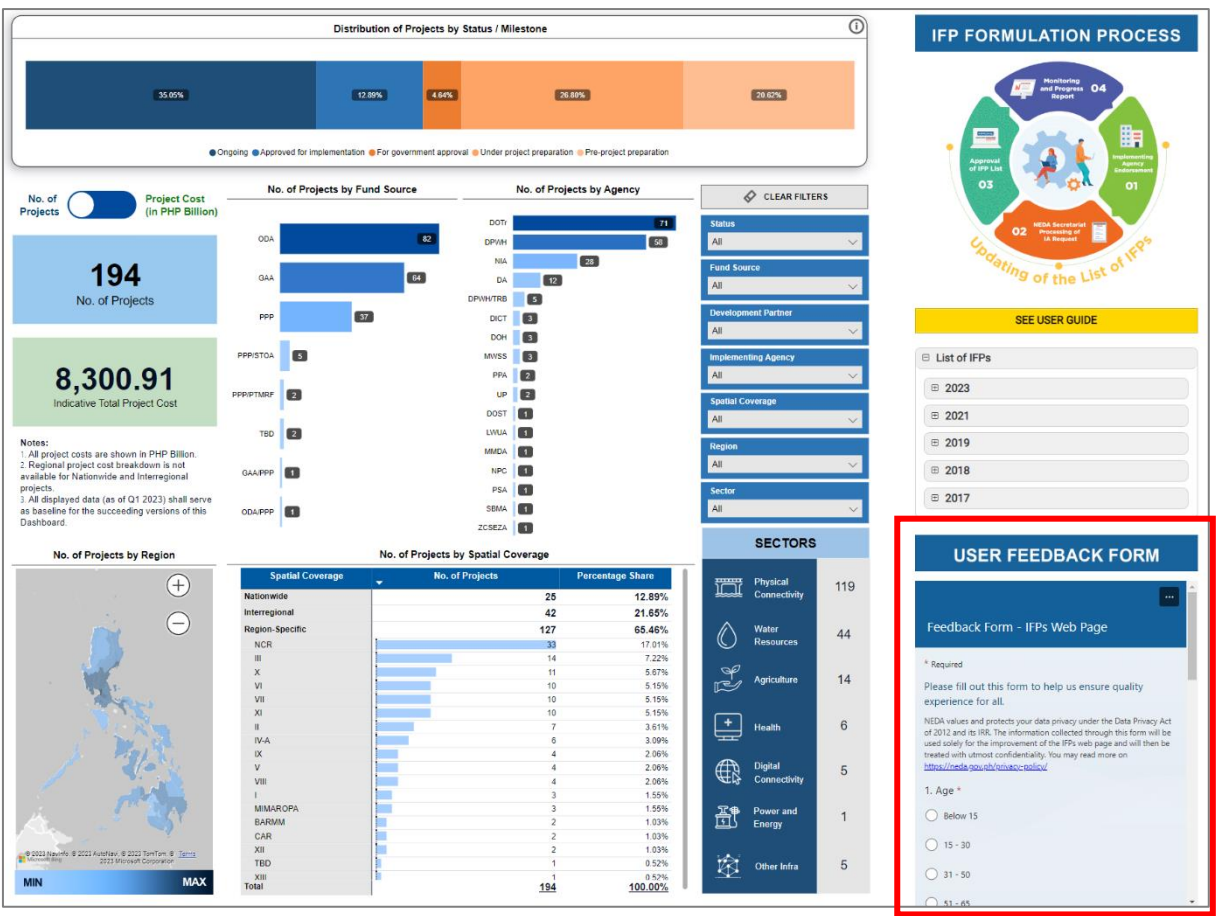

Figure 15. Sending feedback

## TROUBLESHOOTING

In the event of encountering technical issues or errors while using the Dashboard, it is recommended for the user to:

- 1. click Clear Filters button
- 2. refresh browser
- 3. clear cache and cookies
- 4. use a different browser

If the issue persists, users may seek technical support from NEDA's Development Information Staff-Knowledge Management Division at <u>&DIS-kmd@neda.gov.ph</u>.

For clarifications, please feel free to contact NEDA IFP Secretariat at <u>ifpsecretariat@neda.gov.ph</u>.